# 实验十四:使用 Nmap 进行安全检测

# 一、实验目的

- 1、了解 Namp;
- 2、掌握使用 Namp 对主机进行安全检测;
- 3、掌握使用 Namp 对 WopdPress 网站服务进行安全检测。

## 二、实验学时

2 学时

# 三、实验类型

设计性

# 四、实验需求

# 1、硬件

每人配备计算机1台。

# 2、软件

Windows 操作系统,安装 Oracle VM VirtualBox 软件,安装 Mobaxerm 软件。

#### 3、网络

本地主机与虚拟机能够访问互联网,不使用 DHCP 服务。

# 4、工具

无。

# 五、实验任务

- 1、完成 Nmap 的安装;
- 2、完成指定网络内主机的安全检测;
- 3、完成对 WordPress 网站服务的安全检测。

# 六、实验环境

- 1、本实验需要 VM 1台;
- 2、本实验 VM 配置信息如下表所示;

| 虚拟机配置                                | 操作系统配置              |
|--------------------------------------|---------------------|
| 虚拟机名称: VM-Lab-14-Task-01-172.20.1.27 | 主机名: Lab-14-Task-01 |
| 内存: 1GB                              | IP 地址: 172.20.1.27  |
| CPU: 1颗, 1核心                         | 子网掩码: 255.255.255.0 |

| 虚拟磁盘: 20GB | 网关: 172.20.1.1 |
|------------|----------------|
| 网卡:1块,桥接   | DNS: 8.8.8.8   |

3、本实验拓扑图。

无

4、本实验操作演示视频。

无

七、实验内容及步骤

## 1、在线方式安装 Nmap

使用 dnf 工具安装 Nmap。

# 使用 dnf 工具安装 Nmap [root@Lab-14-Task-01 ~]# dnf install -y nmap

# 2、使用 Nmap 进行主机安全检测

(1) 使用 Nmap 工具对 172.20.1.0/24 网络段内主机进行安全检测。

# 使用 Nmap 工具对 172.20.1.0/24 网络段内主机进行安全检测 [root@Lab-14-Task-01 ~]# nmap -sV -O 172.20.1.0/24

# 展示 Nmap 当版本与执行操作的时间 Starting Nmap 7.92 (https://nmap.org ) at 2023-07-12 14:51 CST

......此处省略了部分发现的主机信息......

```
# 主机(172.20.1.30)扫描的报告结果如下
Nmap scan report for bogon (172.20.1.30)
# 主机状态为开启
Host is up (0.00053s latency).
# 常用 1000 个端口中, 有 980 个端口处于关闭状态
Not shown: 980 filtered tcp ports (no-response), 10 filtered tcp ports (admin-proh
ibited)
# 针对开放端口服务, 查看运行版本信息
        STATE SERVICE
PORT
                       VERSION
20/tcp closed ftp-data
21/tcp closed ftp
# OpenSSHare 服务版本为 8.7, 遵照开源 SSH2.0 协议
22/tcp open ssh
                        OpenSSH 8.7 (protocol 2.0)
      closed http
80/tcp
9001/tcp closed tor-orport
9002/tcp closed dynamid
9009/tcp closed pichat
9010/tcp closed sdr
9011/tcp closed d-star
```

9090/tcp closed zeus-admin MAC Address: 08:00:27:78:0E:A2 (Oracle VirtualBox virtual NIC) # 设备类型为通用设备 (普通 PC 或服务器) Device type: general purpose # 主机操作系统名称为 Linux, 版本为 5.X Running: Linux 5.X # 操作系统内核版本为 5 OS CPE: cpe:/o:linux:linux kernel:5 # 主机操作系统详细名称 OS details: Linux 5.0 - 5.4 # 网络路由追踪: 1 跳 Network Distance: 1 hop # 操作系统或服务的检测结果, 如有异议可在 Nmap 官网上进行提交 OS and Service detection performed. Please report any incorrect results at https:// /nmap.org/submit/ . #本次 Nmap 命令共扫描 256 地址,其中 53 个主机是处于开机运行状态,总共耗时 1343.67 秒 Nmap done: 256 IP addresses (53 hosts up) scanned in 1343.67 seconds 

# 3、使用 Nmap 检测 WordPress 网站服务

本步骤使用 Nmap 工具对对主机 172.20.1.25 所使用的 WordPress 程序进行安全检测,实现 5 个目标:

(1) 使用"http-wordpress-enum"插件检测 WordPress 是否存在主题与插件版本陈旧。

(2) 使用"http-wordpress-users"插件检测 WordPress 是否存在用户名信息泄露。

(3) 使用"http-wordpress-brute"插件检测 WordPress 是否存在简易密码的现象。

(4) 使用"http-vuln-cve2014-8877"插件检测 WordPress 是否存在远程注入漏洞(CV E-2014-8877)。

(5)使用"http-vuln-cve2017-1001000"插件检测 WordPress 是否存在未经身份验证的内容注入漏洞(CVE-2017-1001000)。

# 使用 Nmap 工具对数据库服务进行扫描和安全检测,检测时使用相应脚本

[root@Lab-14-Task-01 ~]# nmap --script=http-wordpress-enum --script=http-word press-users --script=http-wordpress-brute --script=http-vuln-cve2014-8877 --script =http-vuln-cve2017-1001000 172.20.1.25

# -----检测结果------# 主机: 172.20.1.29, 状态为"up", 延迟为 0.00013 秒 Nmap scan report for bogon (172.20.1.25) Host is up (0.00013s latency). Not shown: 997 closed tcp ports (reset) PORT STATE SERVICE # SSH 服务开放 22/tcp open ssh # MySQL 数据库服务开放 3306/tcp open mysql # HTTP 代理开放

8080/tcp open http-proxy # 检测到一个有效的 WordPress 登录凭证: admin:123456 | http-wordpress-brute: Accounts: admin:123456 - Valid credentials L L Statistics: Performed 9160 guesses in 600 seconds, average tps: 13.9 # 找到了一个用户名: admin。检索停止时已经达到 ID#25。可以使用 'http-wordpress-use rs.limit' 增加上限。 | http-wordpress-users: | Username found: admin Search stopped at ID #25. Increase the upper limit if necessary with 'http-wordp ress-users.limit' # 在前 100 个主题/插件中进行了搜索,找到了 akismet 插件 | http-wordpress-enum: | Search limited to top 100 themes/plugins | plugins akismet 1 MAC Address: 08:00:27:CF:5E:3E (Oracle VirtualBox virtual NIC) Nmap done: 1 IP address (1 host up) scanned in 600.47 seconds